## **Google Fonts asennus**

1. Etsi Google Fonts asennuspaketti netistä. Kirjoita Googleen 'Google Fonts'

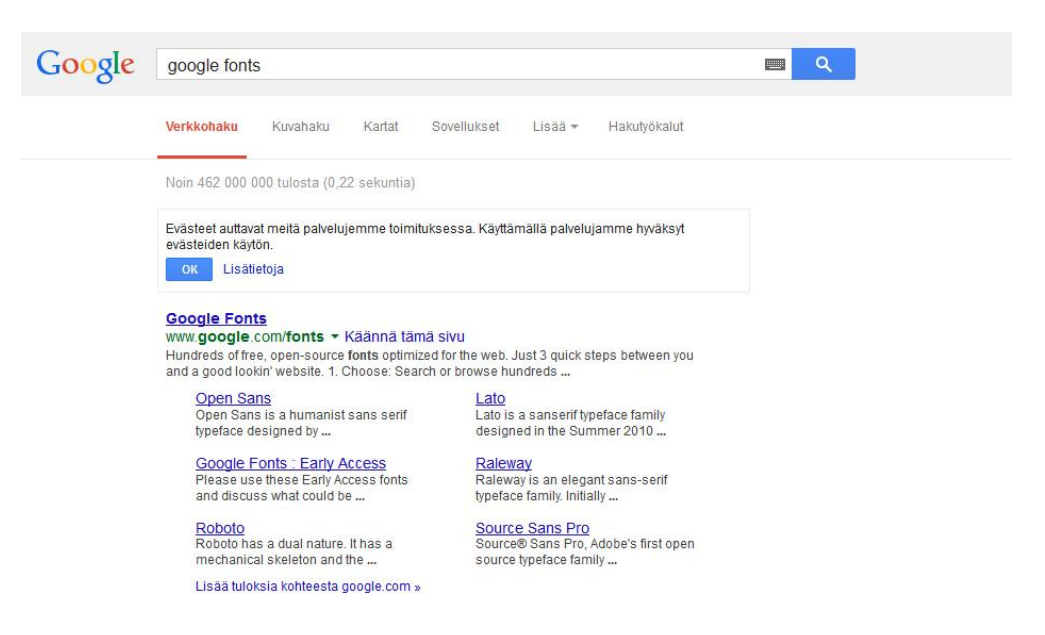

2. Selaa fontteja. Kun löydät mieleisen fontin, klikkaa sitä

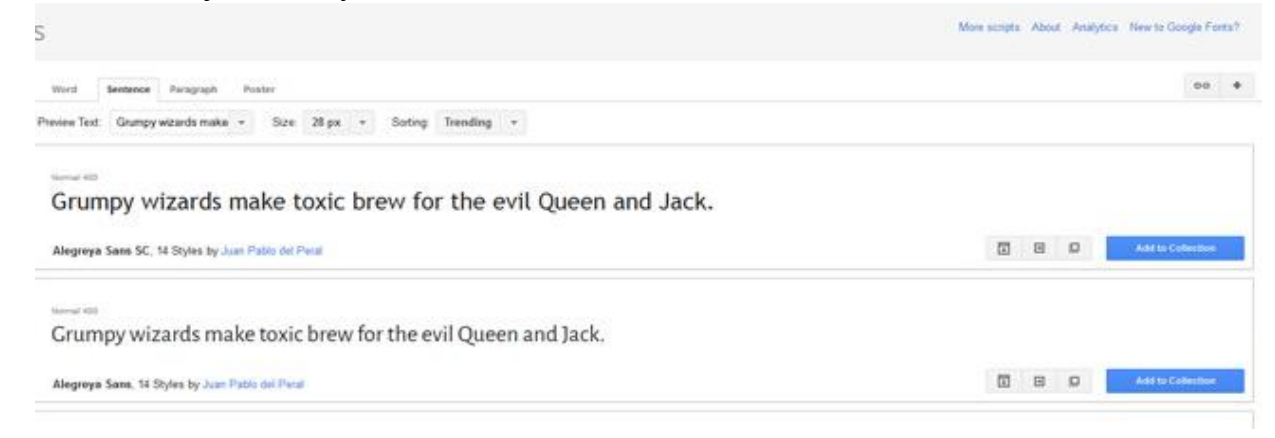

3. Voit nyt säätää fontin kokoa ja esikatsella fonttia. Ladataksesi fontin, klikkaa Latauspainiketta oikealla (nuoli alaspäin)

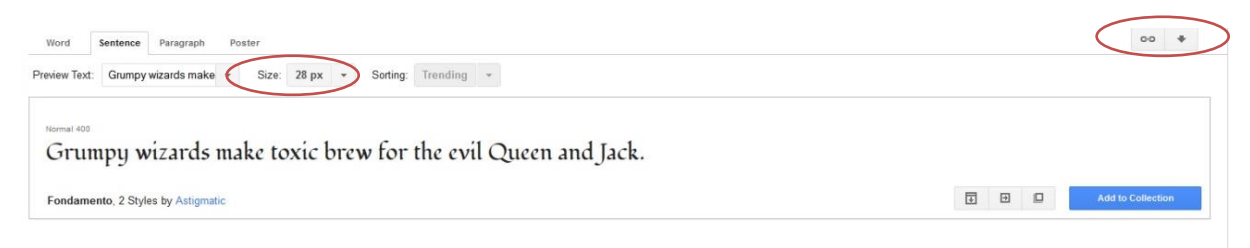

4. Valitse sitten .zip -muoto jossa fontti ladataan.

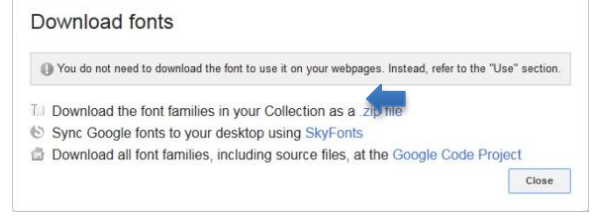

5. Valitse mihin tiedosto tallennetaan.

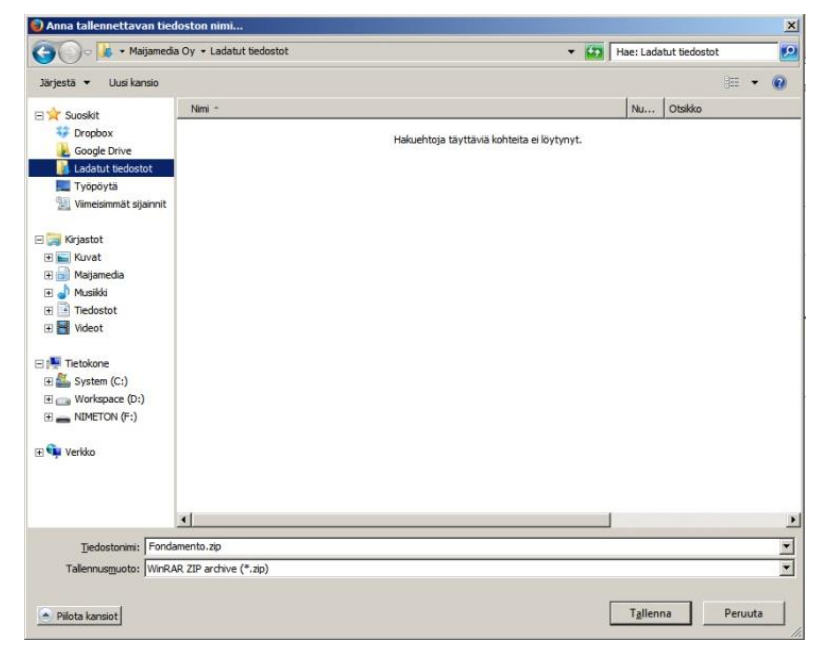

6. Etsi ladattu .zip tiedosto tietokoneelta ja pura se.

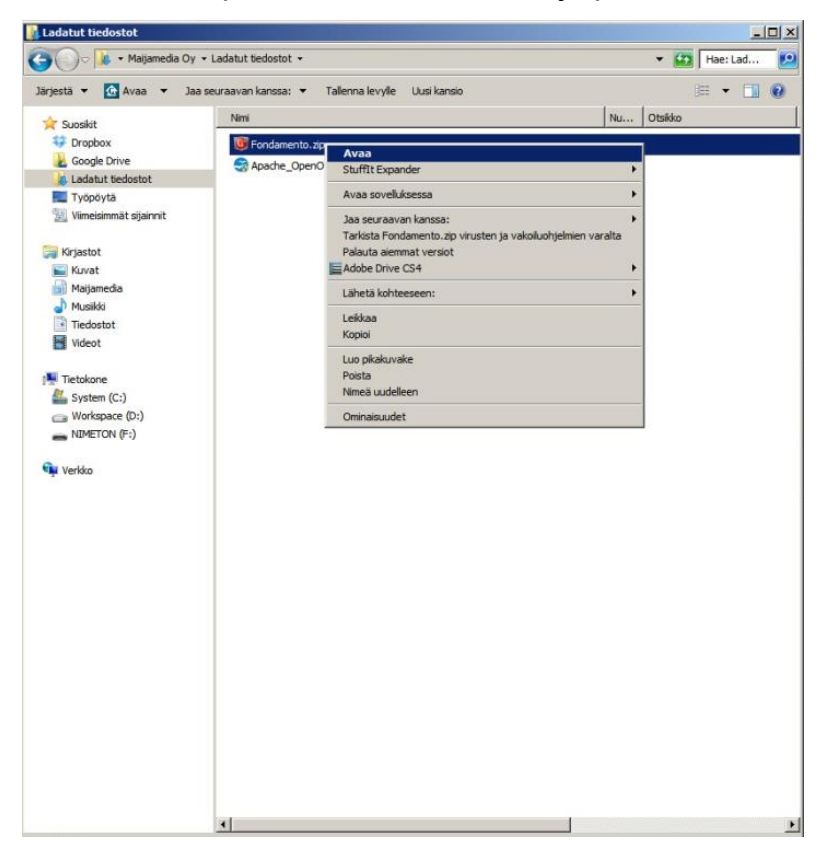

7. Avaa purettu kansio josta ladattu fontti löytyy

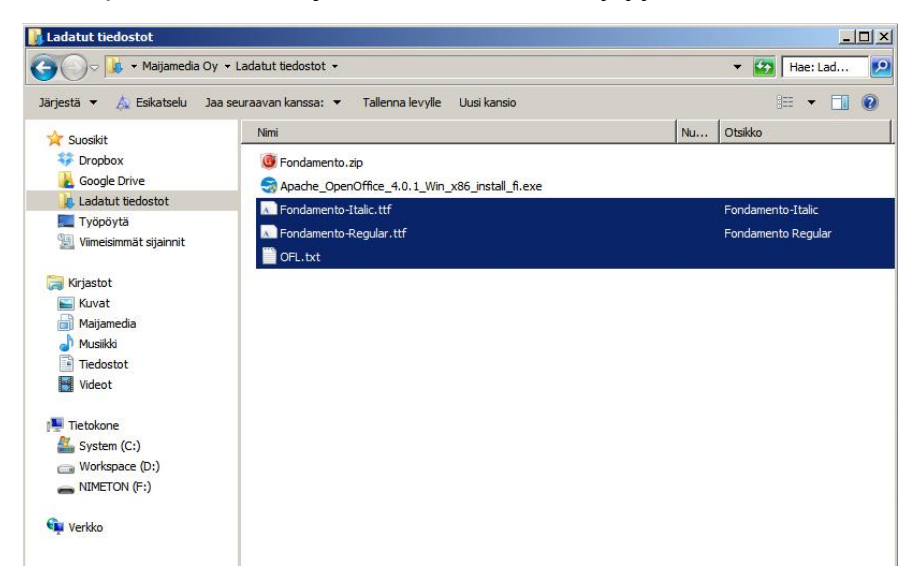

8. Asenna kukin fontin tyyli (kaikki .ttf-tiedostot) erikseen. Klikkaa hiiren oikealla napilla fonttinimeä ja valitse valikosta Asenna. Nyt uusi fontti on käytettävissä eri ohjelmilla.

| riestä 🔻 🛕 Esikatselu Jaa                                                                                                    | a seuraavan kanssa: 🔻 Tallenna le | evylle Uusi kansio 📰 👻 🗍                                                                                                    |
|----------------------------------------------------------------------------------------------------|-----------------------------------|----------------------------------------------------------------------------------------------------|
| - Cuncilit                                                                                                    | Nimi                              | Nu Otsikko                                                                                                    |
| Suosikit Coopbox Coopbox Coop | Nimi                              | Nu     Otsikko       L_Win_x86_install_fi.exe     Fondamento-tlaik       Esikatselu     Eoodessenta Beadar       Tulosta     Asenna       ✓ Share     Jaa seuraavan kanssa:       Tarkista valitut tiedostot/kansiot virusten ja vakoiluohjelmien varalta       ▲ Adobe Drive CS4       Lähetä kohteeseen:       Leikkaa       Kopioi       Luo pikakuvake       Poista       Nimeä uudelleen       Ominaisuudet |
|                                                                                                    |                                   |                                                                                                    |